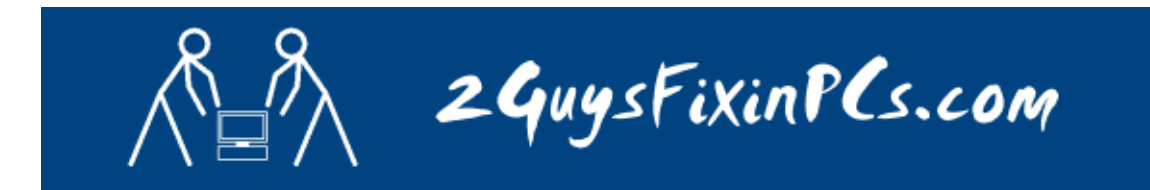

## PROCEDURE TO SET UP '2GUYS' EMAIL

- 1. Click "Start"
- 2. Click "Control Panel"
- 3. Click on "Mail"
- 4. Click on "E-mail Accounts"

| lail Setup - Outlook 🛛 🛛 🔀 |                                                                                          |                    |  |
|----------------------------|------------------------------------------------------------------------------------------|--------------------|--|
| E-mail Ac                  | counts                                                                                   |                    |  |
|                            | Setup e-mail accounts and directories.                                                   | E-mail Accounts    |  |
| Data File:                 | 5                                                                                        |                    |  |
| <b>\$</b>                  | Change settings for the files Outlook uses to<br>store e-mail messages and documents.    | Data <u>F</u> iles |  |
| Profiles -                 |                                                                                          |                    |  |
| ٧                          | Setup multiple profiles of e-mail accounts and data files. Typically, you only need one. | Show Profiles      |  |
|                            |                                                                                          |                    |  |
|                            |                                                                                          |                    |  |

5. Select "Add a new e-mail account" and click "Next"

| E-mail Accounts | ×                                                                                                    |
|-----------------|----------------------------------------------------------------------------------------------------|
|                 | This wizard will allow you to change the e-mail<br>accounts and directories that Outlook uses.<br>E-mail                  |
|                 | <ul> <li>Add a new <u>e</u>-mail account</li> <li>○ yiew or change existing e-mail accounts</li> <li>Directory</li> </ul> |
|                 | <ul> <li>Add a new directory or address book</li> <li>View or change existing directories or address books</li> </ul>     |
|                 |                                                                                                    |
|                 | < Back Next > Cose                                                                                                    |

*Note:* You can also get to this window by opening Outlook and selected "Tools" then "E-mail accounts".

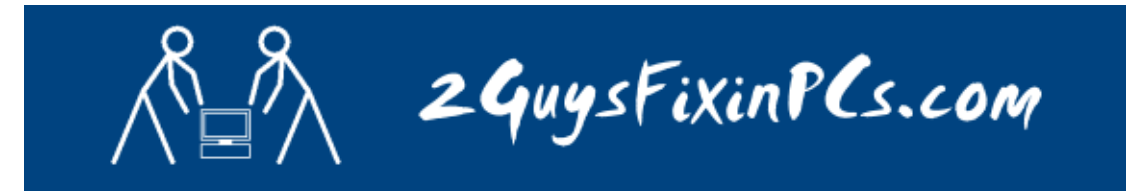

6. Click on "Add..."

| E-mail Accounts<br>You can select an account and change its settings or remove it. |                                    |                |  |  |
|------------------------------------------------------------------------------------|------------------------------------|----------------|--|--|
| utlook processes e-mail for thes                                                   | e accounts in the following order: |                |  |  |
| Name                                                                               | Туре                               | Change         |  |  |
| Microsoft Exchange Server                                                          | Exchange (Default)                 |                |  |  |
| 2Guys                                                                              | POP/SMTP                           | Add            |  |  |
|                                                                                    |                                    | Remove         |  |  |
|                                                                                    |                                    |                |  |  |
|                                                                                    |                                    | Set as D fault |  |  |
|                                                                                    |                                    | Move Up        |  |  |
|                                                                                    |                                    |                |  |  |
|                                                                                    |                                    | Move Down      |  |  |
| oliver pour o mail to the followin                                                 | a location.                        |                |  |  |
| Vailbox - Coombes, Peter                                                           | New Outleals Date Eile             |                |  |  |
| Halbox Coombos, Fotor                                                              | New Outlook Data Fik               | *              |  |  |
|                                                                                    |                                    |                |  |  |
|                                                                                    |                                    |                |  |  |
|                                                                                    |                                    |                |  |  |

## 7. Select "POP3" or "IMAP" and click "Next"

\*For help in determining this setting contact <u>www.2GuysFixinPCs.com</u>

| Server Type<br>You can choose the type of server your new e-mail account will work with. |                                                                                                    |  |
|------------------------------------------------------------------------------------------|----------------------------------------------------------------------------------------------------|--|
| <                                                                                        | <ul> <li>Microsoft Exchange Server</li> <li>Connect to an Exchange server to read e-mail, access public olders, and share documents.</li> <li>PDP3</li> <li>Connect to a POP3 e-mail server to download your e-mail.</li> <li>IMAP</li> <li>Connect to an IMAP e-mail server to download e-mail and synchronize mailbox folders.</li> <li>HTTP</li> <li>Connect to an HTTP e-mail server such as Hotmail to download e-mail and synchronize mailbox folders.</li> <li>Additional Server Types</li> </ul> |  |
|                                                                                          | Connect to another workgroup or 3rd-party mail server.                                                                                                    |  |

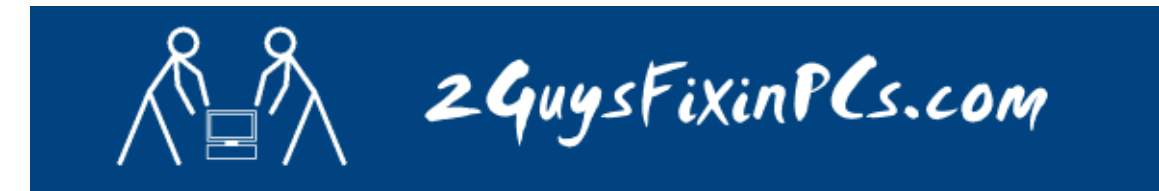

8. Fill out the required fields using the following example.

| Internet E-m<br>Each of the                                                                     | ail Settings (POP3)<br>ese settings are required to (                                                               | get your e-mail account working,                                                                                    |                                                                                                    |
|-------------------------------------------------------------------------------------------------|----------------------------------------------------------------------------------------------------|----------------------------------------------------------------------------------------------------|----------------------------------------------------------------------------------------------------|
| User Informa                                                                                    | tion                                                                                                    | Server Information                                                                                                  |                                                                                                    |
| Your Name:                                                                                      | Guy1&Guy2                                                                                                    | Incoming mail server (POP3):                                                                                        | pop.1and1.com                                                                                                    |
| -mail Address:                                                                                  | info@2guysfixinpcs.com                                                                                              | Outgoing mail server (SMTP):                                                                                        | smtp.1and1.com                                                                                                    |
| .ogon Inform                                                                                    | ation                                                                                                    | Test Settings                                                                                                    |                                                                                                    |
| Jser Name:                                                                                      | info@2guysfixinpcs.com                                                                                              | After filling out the information on this screen, we                                                                |                                                                                                    |
| Password:                                                                                       | ****                                                                                                    | button below. (Requires netwo                                                                                       | ount by clicking the<br>ork connection)                                                                                                    |
|                                                                                                 | Remember password                                                                                                   |                                                                                                    |                                                                                                    |
| Authenticatio                                                                                   | Secure Password<br>on (SPA)                                                                                         |                                                                                                    | More Settings                                                                                                    |
| Authenticatio                                                                                   | Secure Password<br>on (SPA)                                                                                         | < Back                                                                                                    | More Settings Next > Cancel                                                                                                    |
| Authenticatio                                                                                   | Iore Settings"                                                                                                    | < Back                                                                                                    | More Settings Next > Cancel nail Settings                                                                                                    |
| Authentication                                                                                  | Iore Settings"<br>he "Outgoing Serve                                                                                | < Back<br>Internet E-r<br>cover                                                                                     | More Settings Next > Cancel nail Settings utgoing Server Connection Advanced                                                                                                    |
| Authentication<br>Select "Ma<br>a.Select the<br>b.Select "<br>requires                          | Iore Settings"<br>he "Outgoing Serve<br>My outgoing serve<br>authentication                                         | <back<br>er" tab<br/>er (SMTP)<br/>Str (SMTP)<br/>Str (SMTP)<br/>Str (SMTP)<br/>Str (SMTP)<br/>Str (SMTP)</back<br> | More Settings<br>Next > Cancel<br>More Settings<br>Advanced<br>going Server Connection Advanced<br>going server (SMTP) requires authentication<br>same settings as my incoming mail server<br>on using<br>Name:                                                                        |
| Authentication<br>Select "Ma<br>a.Select the<br>b.Select "<br>requires<br>c.Select "<br>incomir | Iore Settings"<br>he "Outgoing Serve<br>My outgoing serve<br>authentication<br>Use same settings<br>ng mail server" | <pre>&lt; Back er" tab er" tab er (SMTP) as my </pre>                                                               | More Settings<br>Next > Cancel<br>nail Settings<br>utgoing Server Connection Advanced<br>going server (SMTP) requires authentication<br>same settings as my incoming mail server<br>on using<br>Name:<br>word:<br>Remember password<br>og on using Secure Password Authentication (SP4 |

OK

Cancel

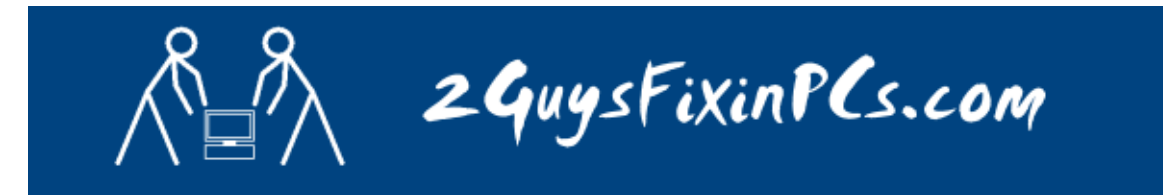

- 10. Select "Test Account Settings" to verify the information is entered correctly.
- 11. Click "OK"
- 12. Click "Finish"

| E-mail Accounts<br>You can select an account a | and change its settings or remove it. | ×                  |
|------------------------------------------------|---------------------------------------|--------------------|
| utlook processes e-mail for thes               | e accounts in the following order:    |                    |
| Name                                           | Туре                                  | Change             |
| Microsoft Exchange Server<br>2Guys             | Exchange (Default)<br>POP/SMTP        | Add                |
|                                                |                                       | Remove             |
|                                                |                                       | Set as D Sault     |
|                                                |                                       | Move Up            |
|                                                |                                       | Move Down          |
| eliver new e-mail to the followin              | g location:                           |                    |
| Mailbox - Coombes, Peter                       | New Outlook Data File                 |                    |
|                                                |                                       |                    |
|                                                | < t                                   | Back Finish Cancel |
|                                                |                                       |                    |